Users and operators management guide

# Table of Contents

| 1. |    | Glossary                                                        | . 2 |
|----|----|-----------------------------------------------------------------|-----|
| 2. |    | How to request a role?                                          | . 3 |
|    | 1. | As an operator                                                  | . 4 |
|    | 2. | As an authority                                                 | . 8 |
| 3. |    | Validation workflow                                             | 11  |
|    | 1. | As an authority I want to validate an operator                  | 11  |
|    | 2. | As an authority or a user I want to validate the role of a user | 13  |

## 1. GLOSSARY

| ADMIN USER | Power user with administrator rights                               |
|------------|--------------------------------------------------------------------|
| ВСР        | Border Control post                                                |
| CCA        | Central Competent Authority                                        |
| EU         | European Union                                                     |
| LAU        | Local authority unit                                               |
| OPERATOR   | Counterpart of the "organisation" in TRACES Classic                |
| RCA        | Regional competent authority                                       |
| RFC        | Responsible for Consignment (same as TRANSITAIR in TRACES Classic) |
| TNT        | TRACES new technology                                              |

## 2. HOW TO REQUEST A ROLE?

The first step is the creation of your EU login. Once you created your EU login, you have to request a role in order to have access to TRACES NT.

Go to the TNT website: https://webgate.ec.europa.eu/tracesnt/login

Then click on the green button "Login into TRACES", you will be redirected to the EU Login access.

| TRACES Log In 💄                                                                             |  |
|---------------------------------------------------------------------------------------------|--|
| Please log in through the EU Login by clicking on the button below and follow instructions. |  |
| If you cannot remember your password, you can Reset your password on EU Login.              |  |

| tracesnt requires you to authenticate | tracesnt requires you to authenticate                                                                                                    |
|---------------------------------------|----------------------------------------------------------------------------------------------------|
| Sign in to continue                   | Sign in to continue                                                                                                    |
| Use your e-mail address               | Used   Briteser   Carrent   Carrent <t< th=""></t<> |

Click on "**Sign in**". When accessing TRACES for the first time, you will see this page:

| ACES NT > User Profile > Manag | uuborisation requests                                                                                                  |
|--------------------------------|----------------------------------------------------------------------------------------------------|
|                                | Request authorisation                                                                                                  |
|                                | You currently do not have any role allowing you to access the application.                                             |
|                                | Please select the type of organisation you're requesting access for                                                    |
|                                | IMPORTANT: Do not request access from a new tab - this can result in duplicated access requests.                       |
|                                | Operator >                                                                                                    |
|                                | Organic Control Body Control Bodys Sisted in Annex II and Annex IV of Commission Regulation (EC) No 1235               |
|                                | Authority State State Cartons offices, Veternary authorities, central competent authorities, phytosentary authorities, |
|                                | Other body Other bodys such as translaters, country idministrators, catalons systems (at national level) >             |
|                                | Need help to find out which kind of organisation you belong to?                                                        |

#### 1. As an operator

If you work for a company and you have to create the PART I of a CHED, select "**Operator**". The system will redirect you to a page, which will enable you to search for your company.

**Note:** Please keep in mind that to create PART I of any CHED, the company must have the activity "Responsible for the Load".

Complete the fields requested by the system by inserting "**Country**", "**Section**", "**Activity type**" and the name of the company you are looking for.

**If your company already exists in the system,** tick the small box on the right (you can select more than one company) and then click in the green button named "Request authorisation".

| Control and Expert System            |                                                                          |                                                                                           |                                                                                                    |                       |             |
|--------------------------------------|--------------------------------------------------------------------------|-------------------------------------------------------------------------------------------|----------------------------------------------------------------------------------------------------|-----------------------|-------------|
|                                      |                                                                          |                                                                                           |                                                                                                    |                       | 15042019183 |
| Select an existing                   | ) operator                                                               |                                                                                           | + Create a new operator                                                                                      | Request authorisation |             |
| Country                              | France (FR)                                                              | · Reall<br>to? In<br>creati                                                               | y didn't find the operator you belong<br>this case only you might consider<br>ing a new one using the button |                       |             |
| Section:                             | Responsible For the Load (Freight Forwarder) (RFL)                       | abov                                                                                      |                                                                                                    |                       |             |
| Activity Type                        | Responsible for the load                                                 |                                                                                           |                                                                                                    |                       |             |
| Search                               | Air France C                                                             |                                                                                           | Q, Se                                                                                                    | arch                  |             |
|                                      |                                                                          |                                                                                           |                                                                                                    |                       |             |
|                                      |                                                                          |                                                                                           |                                                                                                    |                       |             |
| AIR FRANCE CARGO<br>CIN: FR55999020L | 12 Rue des Tarterets - zene de fret 1<br>95763 Reissy Ch De Gaulis Cedex | <ul> <li>Approved Place of Destination</li> <li>Responsible for the load (BFL)</li> </ul> | (ADD) New<br>Volid                                                                                           |                       |             |
| air france silvla                    | mmm<br>95763 Roissy Ch De Gaulle Cedex<br>The France                     | <ul> <li>Plant establishment (PLANIS)</li> <li>Responsible for the load (EPL)</li> </ul>  | Now<br>Valid                                                                                                 |                       |             |

It means that you just have requested the authorisation to be linked to the company you work for. A pop-up window will appear you have the option to send more information. Otherwise, click on **"Send authorisation request"**:

| ptionally, you can provi<br>Message | de som | e additional useful information. |
|-------------------------------------|--------|----------------------------------|
|                                     |        |                                  |
|                                     |        |                                  |
|                                     |        | h                                |
| Email                               |        | name@domain.com                  |
| Phone                               |        | +32 02 123456                    |
|                                     |        |                                  |

**If your company does not exist in the system,** you can create it by clicking on the **green** button "Create a new operator".

**Note:** In order to avoid duplicate in TNT, you first have to look for your company in order for the button to turn green. Once you looked for it, you will have the option to click on it.

| Select an existing  | operator                                           | + Create a new operator                                                                                                    |  |  |  |
|---------------------|----------------------------------------------------|----------------------------------------------------------------------------------------------------|--|--|--|
| Country<br>Section: | Responsible For the Load (Freight Forwarder) (RFL) | Really didn't find the operator you belong<br>to? In this case only you might consider<br>creating a new one using the button<br>above. |  |  |  |
| Activity Type       | Responsible for the load                           |                                                                                                    |  |  |  |
| Search:             | Type business name, approval number                | Q Search                                                                                                    |  |  |  |
|                     |                                                    |                                                                                                    |  |  |  |
|                     |                                                    |                                                                                                    |  |  |  |

If you are <u>creating</u> an operator with activity **Responsible for the Consignment**, please follow this procedure:

- Type the requested information in the box "Operator details". In the box "Chapter or Activity", select "Other".
- Then, in the "Activity" box, select "Responsible for the Load" in "Section" and "Activity" fields. The operators with the activity "Responsible for the Load", you have to select a **Responsible Authority**.

**Note:** The mandatory fields are marked with the red star (\*)

| ator Details   |                                                                                                    | Chapter or activity                  |                                |                           |                                |
|----------------|----------------------------------------------------------------------------------------------------|--------------------------------------|--------------------------------|---------------------------|--------------------------------|
| Name           | Test RFC France Training                                                                                                    | Chapt                                | ter Other                      | ¥ *                       | ]                              |
| Country        | France (FR) *                                                                                                    |                                      |                                |                           | <u>_</u>                       |
| Region         | Paris                                                                                                    | Activity                             |                                |                           |                                |
| City           | Q 75000 PARIS 🗸                                                                                                    | ✓ Activity details                   |                                |                           |                                |
| Address        | nue 2                                                                                                    | Sec                                  | tion Responsible For the Lo    | ad (Freight Forwarder) (I | RFL) • *                       |
|                |                                                                                                    | Acti                                 | ivity Responsible for the load | t                         | •                              |
| Coordinates    | Latitude • / Longitude •                                                                                                    | Ident                                | ifler                          |                           |                                |
| Phone 🗸        | <ul> <li>₩</li> <li>₩</li></ul> | Valid Fr                             | rom                            | Ħ                         | +02:00 CEST                    |
|                |                                                                                                    | Vali                                 | d to _/_/                      |                           | +02:00 CEST                    |
| ator Identifie | ers + Add Identifier                                                                                                    | Publication                          | iate                           | -                         |                                |
|                | No identifiers.                                                                                                    |                                      |                                |                           |                                |
|                |                                                                                                    | Application of                       | fate                           | i                         |                                |
|                |                                                                                                    |                                      |                                |                           |                                |
|                |                                                                                                    | <ul> <li>Assigned respons</li> </ul> | able authorities               |                           |                                |
|                |                                                                                                    | Mana                                 |                                | Q                         | Search responsible authorities |
|                |                                                                                                    | Name                                 | Address                        | Kole                      | Code                           |

• In the "Activity" box, click on "**Search responsible authorities**" and search for the **BCP** you wish to assign to your operator. We usually advise to assign the BCP you work the most with. Click in "Select to assign the BCP"

**Note:** The BCP that you decided to assign to your operator will be the one in charge of the **validation** of your operator.

|   | Select responsibl                      | e al | uthorities |                                                                                      | Analy                     |            | ,~                                                            |                   | ×   |
|---|----------------------------------------|------|------------|--------------------------------------------------------------------------------------|---------------------------|------------|---------------------------------------------------------------|-------------------|-----|
|   | Search                                 | 1:   | roissy     |                                                                                      |                           |            | Q Search                                                      | Advanced search > |     |
| L | Name                                   | Со   | untry      | Address                                                                              | Role                      | Code       | Competence                                                    |                   | ^   |
|   | Roissy Charles-<br>De-Gaulle<br>FRCDG4 |      | France     | Zone de fret 1 -<br>Rue du pélican<br>BP 10111<br>95701 Roissy Ch<br>De Gaulle Cedex | Border<br>Control<br>Post | FRCDG4     | Organic<br>COI rw COI Extract rw                              | If Selec          | t   |
|   | Roissy Charles-<br>De-Gaulle<br>FRCDG4 |      | France     | Zone de fret 1 -<br>Rue du pélican<br>BP 10111<br>95701 Roissy Ch<br>De Gaulle Cedex | Border<br>Control<br>Post | FRCDG4     | Plants<br>CHED-PP rw PHYTO rv                                 | V Selec           | t   |
|   | Roissy Charles-<br>De-Gaulle<br>FRCDG4 |      | France     | Zone de fret 1 -<br>Rue du pélican<br>BP 10111<br>95701 Roissy Ch<br>De Gaulle Cedex | Border<br>Control<br>Post | FRCDG4     | Food Veterinary<br>CHED-A rw CHED-P rw<br>EU IMPORT r- AJL rw | C Selec           | t   |
|   | Roissy Charles-<br>De-Gaulle<br>FRCDG4 |      | France     | Zone de fret 1 -<br>Rue du pélican<br>BP 10111<br>95701 Roissy Ch<br>De Gaulle Cedex | Border<br>Control<br>Post | FRCDG4     | Feed and Food of Non-Ar<br>CHED-D rw                          | nimal Origin      | t   |
|   | Roissy PED 11<br>BUREAU<br>DGCCPE      |      | France     | Zone de fret 3 -<br>Bâtiment 3609 -<br>Porte n° 140                                  | Border<br>Control<br>Post | FRDGCCRF11 | Organic<br>COI rw COI Extract rw                              | C Selec           | t   |
|   |                                        |      |            |                                                                                      |                           |            |                                                               | Cl                | ose |

Once you have filled all the mandatory fields, selected the activity & the section and assigned the authority, click on the button "Create new operator" in order to submit your application.

| perator Details   |                          | Chapter or activity    |             |                                                                                 |            |             |   |
|-------------------|--------------------------|------------------------|-------------|---------------------------------------------------------------------------------|------------|-------------|---|
| Name              | Test RFC France Training | Chapter                | Other       | ,                                                                               | •          |             |   |
| Country           | France (FR)              |                        |             |                                                                                 |            |             |   |
| Region            | Paris                    | Activity               |             |                                                                                 |            |             |   |
| City              | Q, 75000 PARIS 🗸         | ✓ Activity details     |             |                                                                                 |            |             |   |
| Address           | na 2                     | Section                | Responsible | For the Load (Freight Forw                                                      | arder) (RF | L) •        | • |
| 1001033           |                          | Activity               | Responsible | for the load                                                                    |            | Ŧ           |   |
| Coordinates       | Latitude • / Longitude • | Identifier             |             |                                                                                 |            |             |   |
| Phone 🗸           | S 111 🗘 🕂 *              | Valid From             |             |                                                                                 |            | +02:00 CEST |   |
|                   |                          | Valid to               |             |                                                                                 |            | +02:00 CEST |   |
| perator Identifie | ers + Add Identifier     |                        |             |                                                                                 |            |             |   |
|                   |                          | Publication date       |             |                                                                                 |            |             |   |
|                   | No identifiers.          | Application date       |             |                                                                                 |            |             |   |
|                   |                          |                        |             |                                                                                 |            |             |   |
|                   |                          | ✓ Assigned responsible | authorities |                                                                                 |            |             |   |
|                   |                          |                        |             |                                                                                 | -          |             |   |
|                   |                          | Name                   |             | Address                                                                         |            | Role Code   |   |
|                   |                          | Roissy Charles-De-Gau  | le FRCDG4   | Zone de fret 1 - Rue du péli<br>3P 10111<br>05701 Roissy Ch De Gaulle<br>France | Cedex      | BCP FRCDG4  |   |

When you click on "Create new operator", a pop-up window will appear. You have the option to send more information, otherwise, click on "**Send authorisation request**":

|   | Confirm authorisation re               | que | st for Test RFC France Training  | × |
|---|----------------------------------------|-----|----------------------------------|---|
|   | Optionally, you can provide<br>Message | som | e additional useful information. |   |
| ĺ | Email                                  | 8   | name@domain.com                  |   |
| l | Phone                                  | 2   | +32 02 123456                    |   |
|   |                                        |     | Cancel Send authorisation reques | • |

**Note:** By clicking on "Send authorisation request" you are making a request to the users in the BCP that you have assigned as responsible authority for the validation of the operator as **Responsible for the Load**. You are also requesting to be linked to that operator **Responsible for the Load**.

Once your request is sent, you will receive the following message on the **TRACES** homepage:

|           | i                                                                                                    |
|-----------|----------------------------------------------------------------------------------------------------|
| TI<br>spo | ne roles you requested are being reviewed. You need to contact either your<br>onsible authority either the administrator inside your organisation in order to be<br>validated. You will be notified by email as soon as they will be approved. |
|           |                                                                                                    |
|           | Please select the type of organisation you're requesting access for.                                                                                                    |
| IMP       | ORTANT: Do not request access from a new tab - this can result in duplicated access requests.                                                                                                    |
|           | Operator                                                                                                    |
|           | Economic operators such as particular businesses, stores, non-profit organisations                                                                                                    |
|           |                                                                                                    |

You will then be able to see the status of your request in your profile:

| Your Roles    |                                                                                                    |           |                    |  |
|---------------|----------------------------------------------------------------------------------------------------|-----------|--------------------|--|
| Filter status | 3 Requested     Image: Support of the support of the su |           | Request new role + |  |
| Operator      | Silvia RFL Test<br>> Responsible for the load (RFL) Valid<br>92931 Paris La Defense Cedex<br>III France (FR)                                                                                                    | Valid     | <b>a</b>           |  |
| Dperator      | COOPERATIVEAD35 Co Responsible for the load (RFL) Valid 40280 Haut Mauco France (FR)                                                                                                    | Requested | <b>a</b>           |  |

Once your operator and your role are valid, you will have access to TNT.

#### 2. As an authority

If you are an authority and you have to do the PART II or III of the CHED, select "**Authority**". The system will redirect you to a page, which will enable you to search for the authority entity you work for.

Complete the fields requested by the system by inserting "**Country**", "**Section**", "**Activity type**" and the name of the company you are looking for.

**Note:** It is very important to select the right competence. For instance, the same BCP may have competence for Plants (CHED-PP), for Food and Feed of non-animal origin (CHED-D), for Organic (COI) etc.

| Name‡ <sup>4</sup>              | Full Address                                                                                                    | Role | Competence                                | Code       | Select all |
|---------------------------------|----------------------------------------------------------------------------------------------------|------|-------------------------------------------|------------|------------|
| Roissy Charles-De-Gaulle FRCDG4 | Zone de fret 1 - Rue du pélican<br>BP 10111<br>95701 Roissy Ch De Gaulle Cedex<br>LI France                                        | BCP  | Organic COI COI Extract                   | FRCDG4     | Select     |
| Roissy Charles-De-Gaulle FRCDG4 | Zone de fret 1 - Rue du pélican<br>BP 10111<br>95701 Roissy Ch De Gaulle Cedex<br>III France                                       | ВСР  | Plants CHED PP PHYTO                      | FRCDG4     | Select     |
| Roissy Charles-De-Gaulle FRCDG4 | Zone de fret 1 - Rue du pélican<br>BP 10111<br>95701 Roissy Ch De Gaulle Cedex<br>L I France                                       | ВСР  | Feed and Food of Non-Animal Origin CHED D | FRCDG4.    | Select     |
| Roissy PED 11 BUREAU DGCCRF     | Zone de fret 3 - Bâtiment 3609 - Porte n° 140<br>1/3, rue du Pied Sec<br>BP 10478<br>95708 Roissy Ch De Gaulle Cedex<br>III France | ВСР  | Organie COI COI Extract                   | FRDGCCRF11 | Select     |

Therefore, if you select the wrong competence (e.g. for Organic), it is unlikely that your request will be validated. Furthermore, when you do not select the BCP with the right competence, you won't be able to do the PART II in the documents.

Please note that you can be linked to the same BCP for more than one competence if necessary. Therefore, you need to select as many competences as you need:

| Name <b>↓</b> ∱                 | Full Address                                                                                                    | Role | Competence                                | Code       | Select all |
|---------------------------------|----------------------------------------------------------------------------------------------------|------|-------------------------------------------|------------|------------|
| Roissy Charles-De-Gaulle FRCDG4 | Zone de fret 1 - Rue du pélican<br>BP 10111<br>95701 Roissy Ch De Gaulle Cedex<br>II France                          | BCP  | Organic COI COI Extract                   | FRCDG4     | Select     |
| Roissy Charles-De-Gaulle FRCDG4 | Zone de fret 1 - Rue du pélican<br>BP 10111<br>95701 Roissy Ch De Gaulle Cedex<br>II France                          | BCP  | Plants CHED PP PHYTO                      | FRCDG4     | Select     |
| Roissy Charles-De-Gaulle FRCDG4 | Zone de fret 1 - Rue du pélican<br>BP 10111<br>95701 Roissy Ch De Gaulle Cedex<br>I France                           | BCP  | Feed and Food of Non-Animal Origin CHED D | FRCDG4.    | Select     |
| Roissy PED 11 BUREAU DGCCRF     | Zone de fret 3 - Bâtiment 3609 - Porte n° 140<br>1/3, rue du Pied Sec<br>BP 10478<br>95708 Roissy Ch De Gaulle Cedex | BCP  | Organic COI COI Extract                   | FRDGCCRF11 | Select     |

Once you have selected the authority, click on the green button "Request authorisation".

| ation requests > Select Authority       |                                                                                            |      |            |        |                       |
|-----------------------------------------|--------------------------------------------------------------------------------------------|------|------------|--------|-----------------------|
| <ul> <li>Select an authority</li> </ul> |                                                                                            |      |            |        | Request authorisation |
| Country                                 | France (FR)                                                                                |      | • @        |        |                       |
| Role                                    | BCP - Border Control Post                                                                  |      | *          |        |                       |
| Competence                              | Plants                                                                                     |      | ٠          |        |                       |
| Authority Name                          | roissy                                                                                     |      | Q Search   |        |                       |
|                                         |                                                                                            |      |            |        |                       |
| Namel <sup>1</sup> 2                    | Full Address                                                                               | Role | Competence | Code   | Select all            |
| Roissy Charles-De-Gaulle FRCDG4         | Zone de fret 1 - Rue du pélican<br>BP 10111<br>95701 Roissy Ch De Gaulle Cedex<br>∎∎France | BCP  | Plants     | FRCDG4 | Select                |

A pop-up window will appear and you have the option to send more information. Click on **"Send authorisation request**":

| Optionally, you can provi<br>Message | de som | e additional useful information. |
|--------------------------------------|--------|----------------------------------|
|                                      |        |                                  |
|                                      |        | 2                                |
| Email                                |        | name@domain.com                  |
| Phone                                |        | +32 02 123456                    |
|                                      |        |                                  |

Once your request is sent, you will receive the following message on the **TRACES** homepage:

|          | i                                                                                                    |                                     |
|----------|----------------------------------------------------------------------------------------------------|-------------------------------------|
| T<br>spo | he roles you requested are being reviewed. You need to contact ei<br>onsible authority either the administrator inside your organisation ir<br>validated. You will be notified by email as soon as they will be app | ther your<br>order to be<br>proved. |
|          | Please select the type of organisation you're requesting access for.                                                                                                    |                                     |
| MP       | ORTANT: Do not request access from a new tab - this can result in duplicated acce                                                                                                    | ess requests.                       |
|          | Organic Control Body<br>Control Bodies listed in Annex III and Annex IV of Commission Regulation (EC) No 1235                                                                                                    | >                                   |
|          | Authority<br>Competent authority such Customs offices, Veterinary authorities, central competent authorities,<br>phytosanitary authorities,                                                                         | >                                   |
|          | Other body<br>Other bodies such as translators, country administrators, customs systems (at national level)                                                                                                    | >                                   |
|          | Need help to find out which kind of organisation you belong to?                                                                                                    |                                     |

You will then be able to see the status of your request in your profile.

| Your Roles    |                                                                                                    |           |                    |
|---------------|----------------------------------------------------------------------------------------------------|-----------|--------------------|
| Filter status | V 3 Requested V 0 Suspended V 1 Valid                                                                       |           | Request new role - |
| Dperator      | Silvia RFL Test<br>> Responsible for the load (RFL) Valid<br>92931 Paris La Defense Cedex<br>II France (FR) | Valid     | đ                  |
| Operator      | COOPERATIVEAD35 Co<br>> Responsible for the load (RFL) Valid<br>40280 Haut Mauco<br>UB France (FR)          | Requested | Ê                  |

Once your role is valid, you will have access to TNT.

### **3**. VALIDATION WORKFLOW

1. As an authority I want to validate an operator

#### <u>Remarks:</u>

As BCP user, you have the responsibility to validate the operator with the activity "Responsible for the load".

**Note:** You can only validate Responsible for the load users that are **linked to your** authority, no matter the country of this operator.

To validate the operator with the activity type "Responsible for the load", follow the procedure:

• Click on "Organisations" in the menu and then click on "Operators"

| aropean<br>Commission | I F<br>TR  | ACES           | Expert System                                                                                                    |                                                                                                    |
|-----------------------|------------|----------------|----------------------------------------------------------------------------------------------------|----------------------------------------------------------------------------------------------------|
| RACES NT > Ind        | ex         |                |                                                                                                    |                                                                                                    |
| Certificates 👻        | 🛕 Alerts 👻 | 🚯 Dashboards 👻 | 🏛 Organisations 🗸                                                                                                    | Analytics - 🕜 Help -                                                                                                    |
|                       |            | L              | Users<br>Search, validate, manag<br>Operators<br>Search, modify, register<br>operators<br>Bodies<br>Authorities<br>Manage authorities, act | BCP FR ONE. CEST.<br>er new experimental experimental exper |
|                       |            |                | Please take note o<br>Do <b>not</b> rely o<br>Do <b>not</b> rely o                                                                         | of the following advice:<br>on this environment to perform training events.<br>on data entered here remaining over time - the database is                                                                                                    |

You have few options to find the operators that are waiting for validation:

- <u>By clicking in "Operators to validate</u>" and all the operators that are waiting for your validation will appear in the list below.

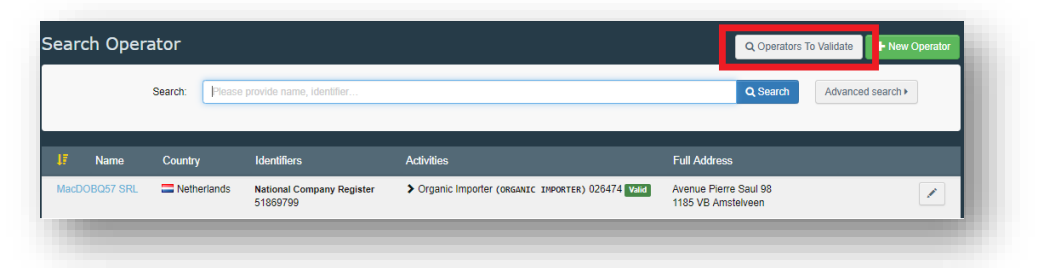

- <u>By using the search bar</u>: you can type the name of the operator you are looking for in the search field and then click in "Search". The result of your search will appear below.
- By using the Advanced Search option
- Once you find the operator you are looking for, click on the Operator to open their details.

| earch       | Operator          |                     |                                   |            | Q Operators                                                             | To Validate + New Operator                                                                                                    |
|-------------|-------------------|---------------------|-----------------------------------|------------|-------------------------------------------------------------------------|----------------------------------------------------------------------------------------------------|
|             | Search:           | Please provide name | e, identifier                     |            | Q Search                                                                | Advanced search >                                                                                                    |
| 47          | Name              | Country             | Identifiers                       | Activities | Full Address                                                            |                                                                                                    |
| Charleszk9  | 97 WW             | France              | National Company Number FR BIO 10 |            | via Savigliano 45<br>76600 Le Havre                                     |                                                                                                    |
| Daimler AG  | 3                 | 🔳 Germany           |                                   |            | Hanns-Martin Schleyer- Str. 21-57<br>68229 Mannheim, Universitaetsstadt | /                                                                                                    |
| test cp g   |                   | France              |                                   |            | aa<br>72500 Vaas                                                        | ×                                                                                                    |
| Training Cl | HED-PP Bratislava | 🚍 Austria           |                                   |            | Wieningerstraße 8<br>4020 Linz, Donau                                   | /                                                                                                    |
| Test RFC F  | Paris             | France              |                                   |            | Rue 1<br>75116 Paris                                                    | <ul> <li>Image: A set of the set of the</li></ul> |

• On the right column, click on the check button to validate the Operator's activity. The activity that you have validated now has the status **Valid**. Do not forget to click on the **Save** button to commit to the changes. Once you saved the changes, a confirmation message will pop up.

| perator Details   |                                      |           | Operator Activities - 🖌 🧭 🕂 Add Activity                                          |
|-------------------|--------------------------------------|-----------|-----------------------------------------------------------------------------------|
| Name              | Test RFC Paris                       | •         | > Responsible for the load Responsible For the Load (Freight Forwarder) (RFL) Ker |
| Country           | France (FR)                          |           |                                                                                   |
| Region            |                                      |           | > Users                                                                           |
| City              | Q 75116 Paris •                      | • •       |                                                                                   |
| Address           | Rue 1                                | ]•        |                                                                                   |
| Coordinates       | Latitude • / Longitude               | •         |                                                                                   |
| Phone 🗸           | <ul> <li>€ 222</li> <li>☆</li> </ul> |           |                                                                                   |
| perator Identifie | rs 🕇 Add I                           | dentifier |                                                                                   |
|                   | No identifiers.                      |           |                                                                                   |

| Operator Details     |                                                         | Operator Activities - 🗶 🛃 + Add Activity                                           |
|----------------------|---------------------------------------------------------|------------------------------------------------------------------------------------|
| Name                 | Test RFC Paris *                                        | > Responsible for the load Responsible For the Load (Freight Forwarder) (RFL) View |
| Country              | France (FR) *                                           |                                                                                    |
| Region               |                                                         | > Users                                                                            |
| City                 | Q. 75116 Paris 🖌 *                                      |                                                                                    |
| Address              | Rue 1 *                                                 |                                                                                    |
| Coordinates          | Latitude • / Longitude •                                |                                                                                    |
| Phone 🗸              | <ul> <li>€ 222     <li>☆     <li>★</li> </li></li></ul> |                                                                                    |
|                      |                                                         |                                                                                    |
| Operator Identifiers | + Add Identifier                                        |                                                                                    |
|                      |                                                         |                                                                                    |

2. As an authority or a user I want to validate the role of a user

#### <u>Remarks</u>

As a superior authority user, you can validate the role of users from a subordinate authority and of users of operator for which you are the competent authority.

As a user, you can only validate the users that requested a role within the authority/operator for which you have the administrator rights.

You can only validate Users inside your Authority / your organisation if you are the corresponding administrator.

To validate the role of a user, follow the procedure:

• Click on "Organisations" in the menu and then click on "Users"

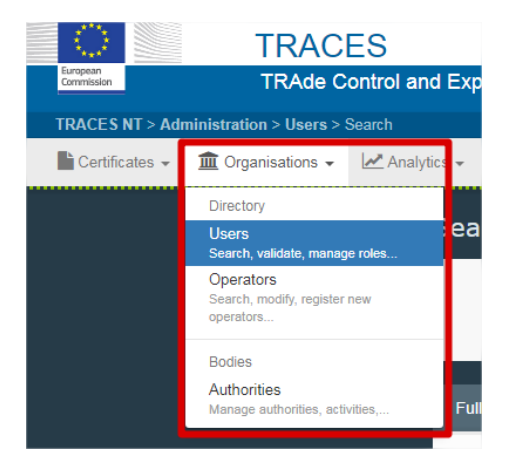

- You have few options to find the operators that are waiting for validation:
- <u>By clicking in "Search pending request</u>": all the users that are waiting for your validation will appear in the list below.

| Search       Search       Q       Search       Advanced search         Full name I <sup>A</sup> Account name       Bodies       Last Login         Use the Search button to find Users. | Search Users         | ;       |                                                 |                                      |            | Esearch pending requests |
|----------------------------------------------------------------------------------------------------|----------------------|---------|-------------------------------------------------|--------------------------------------|------------|--------------------------|
| Full name I2     Account name     Bodies     Last Login       Use the Search button to find Users.                                                                                      |                      | Search: | Şearch by first name, last name or email addres | SS                                   | Q Search   | Advanced search          |
| Use the Search button to find Users.                                                                                                    | Full name <b>ļ</b> ∱ |         | Account name                                    | Bodies                               | Last Login |                          |
|                                                                                                    |                      |         | U                                               | Ise the Search button to find Users. |            |                          |

- <u>By using the search bar</u>: you can type the name of the user you are looking for in the search field and then click in "Search". The result of your search will appear below.
- By using the Advanced Search option
- Once you find the user you are looking for, click on it to open his details. Click on the check button to **validate the relevant role** requested.
- If you want this user to be a "power user" and enable him to validate his colleagues inside his authority/operator, activate the blue little person icon on the right to give him the administrator rights for his operator.

**Note:** the users who have the ADMIN rights are "able to validate users and roles within an organisation". Meaning that the user with ADMIN rights can validate their colleagues who requested a role within the same operator/entity.

| Roles    |                                                                                                    |                              |           |             |               | Add new Role - | • |
|----------|----------------------------------------------------------------------------------------------------|------------------------------|-----------|-------------|---------------|----------------|---|
|          |                                                                                                    | User Roles status to display | 2 Deleted | 2 Requested | ✓ 0 Suspended | ✓ 0 Valid      |   |
| Operator | AIR FRANCE CARGO<br>Plant establishment<br>Responsible for the load<br>95704 Roissy Ch De Gaulle Cedex<br>France (FR) |                              |           | F R         | equested      |                |   |
| Operator | Steve RFL Test<br>• Responsible for the load<br>75000 PARIS<br>III France (FR)                                        |                              |           | <b>F</b> R  | equested      |                | • |

• The role that you have validated has now the status "Valid". Do not forget to click on the green button "Save changes" to commit the changes.

| K Manage <b>Steve</b> | e HELPDESK nhelpdst                                                 |                              |         | <b>○</b> - 0              | ancel 🚨 Save changes |
|-----------------------|---------------------------------------------------------------------|------------------------------|---------|---------------------------|----------------------|
| Information: Use 'Sa  | ve' button to store changes.                                        |                              |         |                           | ×                    |
| User details          |                                                                     |                              |         |                           |                      |
| Username              | nhelpdst                                                            | Email                        | ×       |                           | *                    |
| Domain                | D External                                                          | Phone                        | s.      | Phone                     |                      |
| First name            | Steve                                                               | * Fax                        |         | Fax                       |                      |
| Last name             | HELPDESK                                                            | * Application access         |         | ✓ Has access.             |                      |
|                       |                                                                     |                              |         |                           |                      |
| Roles                 |                                                                     |                              |         |                           | Add new Role -       |
|                       |                                                                     | User Roles status to display | Deleted | ✓ 1 Requested ✓ 0 Suspend | led 🕑 1 Valid        |
| Operator              | AIR FRANCE CARGO  • Plant establishment  • Responsible for the load |                              |         | Frequested                |                      |
|                       | 95704 Roissy Ch De Gaulle Cedex                                     |                              |         |                           |                      |
| Operator              | Steve RFL Test     Responsible for the load                         |                              |         | Valid                     | * • 💌 🗉              |
|                       | 75000 PARIS                                                         |                              |         |                           |                      |